# **Complete Dynamics**

Версия Браузер

# OS-X

Версия 25.1

# О руководстве

# Это подходящее руководство пользователя для Вас?

Документация к Complete Dynamics доступна в различных вариантах.

У нас есть различные руководства пользователя для различных конфигураций.

- Версии программы: Браузер, Практикующий специалист, Профессионал.
- Типы операционных систем: Apple OS-X, Windows, iPad, iPhone, Android.
- Различные языки.

Руководство пользователя адаптировано специально для вашей ситуации. Если вы думаете, что читаете не идеальное руководство пользователя, пожалуйста, посетите наш вебсайт *www.completedynamics.com*, раздел *Documentation*, и скачайте руководство оттуда.

# Переводы

Каждый раз, когда мы выпускаем новую версию *Complete Dynamics*, мы убеждаемся, что английское руководство пользователя находится в актуальном состоянии.

Переводы внесенных в текст изменений могут занять некоторое дополнительное время.

Части руководства пользователя, которые еще не переведены, показаны как оригинальный текст на английском языке.

# Вас приветствует

Вас приветствует программа Complete Dynamics ® - версия Браузер.

Компьютерная программа *Complete Dynamics* предлагает уникальный опыт чтения и изучения *Complete Repertory*. Среди гомеопатов всего мира *Complete Repertory* славится совершенством, точностью и ссылками на первоисточники.

Существуют версии программы для Apple macOS ®, Microsoft Windows ®, Linux ®, Apple iOS ®, Android ®.

С версией Браузер, Вы можете читать и изучать весь Complete Repertory бесплатно.

Эти страницы предназначены для того чтобы ознакомить Вас с программой, помочь ею пользоваться. Мы советуем Вам начать с раздела, озаглавленного *Как начать*, в котором описаны все возможности программы.

Мы искренне надеемся, что сайт *Complete Dynamics* обогатит Вашу гомеопатическую жизнь, будь Вы профессиональным практикующим врачом, студентом, преподавателем или исследователем.

Программу Complete Dynamics создали:

# Как начать

### Программа основаная на интуиции

*Complete Dynamics* создана таким образом что зная гомеопатию ею можно пользоваться практически сразу - интуитивно. Некоторые аспекты программы можно использовать ещё более эффективно выучив несколько простых приёмов. Это особенно касается полей *Перейти на* и *Найти*. Всю необходимую информацию можно найти в разделе Помощь. Это займёт несколько минут, которые не будут потрачены даром...

#### Компьютерная мышка - мощное орудие

Компьютерная мышка позволяет быстро сделать много действий для поиска нужной информации.

Когда курсор принимает форму руки 🖏, нажатием на мышку можно произвести действие с тем объектом на который наведен курсор. Например: нажатие на ссылку сразу откроет рубрику ссылки.

В некоторых случаях, двойное нажатие на мышку открывает доступ к более подробной информации о том объекте на который наведет курсор. Например: двойное нажатие на сокращенное название препарата откроет окно с подробной информацией об этом препарате.

Автопрокрутка колесика позволяет быстро двигаться между рубрикамии и по всей книге. Если Ваша мышка настроена на горизонтальную прокрутрку, эту способность можно использовать чтобы быстро перелистывать страницы книги.

### Использование клавиатуры

Клавиатуру можно использовать чтобы получить быстрый доступ к основным функциям программы, значительно сократив необходимость переключаться между мышкой и клавиатурой.

Клавиатуру можно использовать для быстрого перехода из одного места книги в другое, или для того чтобы попасть в меню через клавишные сокращения - горячие клавиши. Открыв меню можно увидеть все горячие клавиши.

Для получения дополнительной информации по горячим клавишам смотри Горячие клавиши.

#### Всплывающее меню

Во многих случаях Всплывающее меню даёт быстрый доступ ко многим функциям программы. Открывается правым нажатием на мышку (Mac: ctrl-Click). Например:

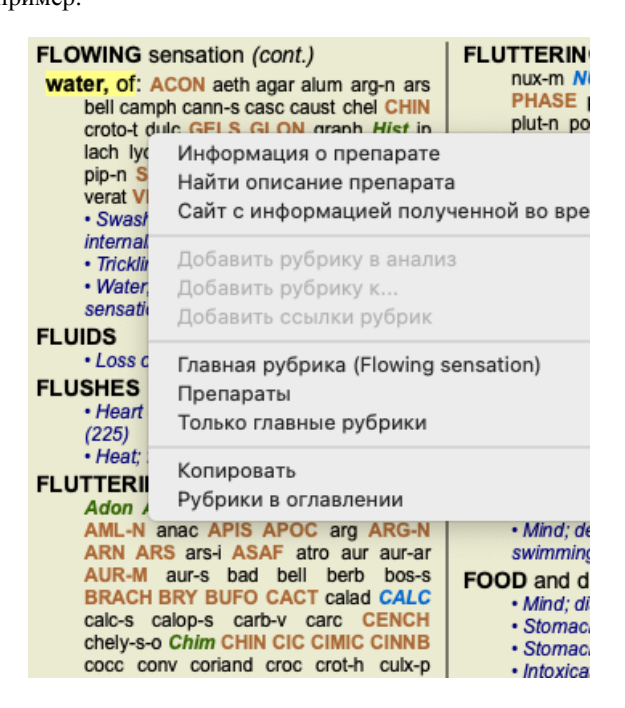

### Указатель вкладок

Доступ к основным модулям *Complete Dynamics* осуществляется через так называемые индексные вкладки. Открыть раздел можно нажатием на вкладку, выбором из меню (*Просмотр возможных вариантов*), или через горячие клавиши. В *Браузер версии* таких закладок только три *Указатель, Книга* и *Поиск*.

казатель Книга Найти Случай Анализ Материя Медика

Указатель предоставляет быстрый доступ к главам книги, используя текст и графику. См. раздел Помощь Указатель для подробного описания.

Модуль *Книга* даёт возможность просмотра книги *Complete Repertory*. Возможность открыть электронную книгу как обыкновенную напечатанную или в более сжатой форме. См. раздел Помощь модуль *Книга* для подробного описания. Модуль *Найти* предлагает мощную способность поиска рубрик и препаратов по всей книге. См. раздел Помощь модуль *Поиск* 

### **Complete Dynamics**

для подробного описания.

### Панель кнопок

На самом верху экрана находится доступ к наиболее часто используемым функциям программы.

Нажатием на картинку кнопки активизируется функция, движение мышки над ней вызывает короткий текст описывающий что каждая кнопка делает.

# Лицензия

# Как приобрести лицензию

За профессиональную лицензию можно заплатить через интернет-магазин попасть в который можно через меню: - чтобы приобрести версию для Практикующего специалиста. (Опция меню Помощь / Приобрести лицензию).

- чтобы приобрести перевод програмы Complete Repertory. (Опция меню Помощь / Купить перевод Complete Repertory).

Оплата производится через *PayPal*, кредитные карты или банковские переводы (зависит от страны). После того как сделан заказ, Вы получите через электронную почту информацию о том как активировать лицензию и квитанцию об оплате.

# Лицензии и цены

Коммерческие лицензии *Complete Dynamics* можно приобрести на основе подписки. Подписаться можно на месяц или на более продолжительный срок. По цене выгоднее подписываться на более продолжительный срок.

Подписка включает в себя:

- Неограниченное использование *Complete Dynamics* на одном компьютере. Вы используете компьютер как дома, так и на работе, или у вас есть дополнительный ноутбук? Это не проблема, цена включает в себя подключение дополнительных компьютеров. (см. ниже раздел *Дополнительные лицензии*).
- Усовершенствованные версии (апгрейды) предоставляются подписчикам абсолютно бесплатно. Мы постоянно добавляем новинки к нашей программе. Никаких дополнительных затрат, они включены в цену.
- Бесплатное обновление каждой новой версии Complete Repertory. Как только появится новая версия Complete Repertory, Вы сможете получить ее первым без каких-либо дополнительных затрат.
- Бесплатная техпомощь. Мы твёрдо убеждены что наша программа должна работать без перебоев. Это значит что наша техпомощь на голову выше той, что предлагают другие. Мы прислушиваемся ко всему что Вас беспокоит и разрешаем всё. в срочном порядке и без дополнительной оплаты.

К сожалению, есть вещи с которыми мы не сможем помочь - они относятся к операционной системе компьютера, например Windows. Мы поддерживаем наше программное обеспечение, но пусть Microsoft поддерживает свое собственное сама. поддрежку своей.

# Какую версию лучше выбрать?

Зависит от того на каком уровне Вы будете пользоваться компьютерным реперторием, Существует бесплатная версия *Браузер*, или платнтые *Практикующий специалист* и *Профессионал*.

|                        | Браузер | Практикующий          | Профессионал          |                                                                                                  |
|------------------------|---------|-----------------------|-----------------------|--------------------------------------------------------------------------------------------------|
|                        |         | специалист            |                       |                                                                                                  |
| Указатель              | ~       | ✓                     | ~                     | Предметный указатель для быстрого поиска.                                                        |
| Книга                  | ~       | ✓                     | ✓                     | Читать полностью Complete<br>Repertory.                                                          |
| Поменять язык          | ~       |                       |                       | Текст Полного репертория на одном языке, но можно переходить из одного языка в другой.           |
| Несколько языков       |         | <ul> <li>✓</li> </ul> | <ul> <li>✓</li> </ul> | Текст на двух языках одновременно.                                                               |
| Поиск                  | ~       |                       | <b>~</b>              | Поиск текста и препаратов в<br>репертории.                                                       |
| Случай                 |         | <b>~</b>              | <b>~</b>              | Работа с пациентом, назначения, распечатки.                                                      |
| Анализ                 |         |                       | <b>~</b>              | Анализ ("реперторизация")<br>функциональности.                                                   |
| Материя Медика         |         |                       | <b>~</b>              | Модуль описания препаратов<br>Материя Медика.                                                    |
| Редактор репертория    |         |                       | ~                     | Сделайте свои собственные<br>дополнения к реперторию.                                            |
| Выбор репертория       |         |                       |                       | Определите свои собственные<br>фильтры репертория, например,<br>выберите предпочитаемых авторов. |
| Оглавление репертория  |         |                       | ~                     | Более быстрое нахождение рубрик, с<br>особым индексированием<br>репертория.                      |
| Графический реперторий |         |                       |                       | Графическое представление<br>отношений между рубриками<br>репертория.                            |

| Подсказчик препарата         | ✓                     | Подсказать дополнительные        |
|------------------------------|-----------------------|----------------------------------|
|                              |                       | препараты для малых рубрик,      |
|                              |                       | основанные на препаратах для     |
|                              |                       | связанных симптомов.             |
| Выделение результатов поиска | ✓                     | Выделение результатов поиска в   |
|                              |                       | Репертории и Материи Медике.     |
| Найти в Материи Медике       | <ul> <li>✓</li> </ul> | Поиск в книгах Материи Медики.   |
| Синонимы                     | ✓                     | Поиск с синонимами слова.        |
| Формулы анализа              | <ul><li>✓</li></ul>   | Определите свои собственные      |
|                              |                       | формулы для анализа.             |
| Фильтры анализа              | ✓                     | Расширенные возможности          |
|                              |                       | фильтрации результатов анализа.  |
| Редактор Материи Медики      | ✓                     | Редактор вашей собственной       |
|                              |                       | Материи Медики.                  |
| Анализ Царств                | ✓                     | Анализ на основании Царств и     |
|                              |                       | семейств.                        |
| Дифференциальная диагностика | ✓                     | Мощный модуль, чтобы помочь вам  |
|                              |                       | дифференцировать препараты.      |
| Расширенные возможности      | ✓                     | Многие другие варианты для более |
|                              |                       | опытных и требовательных         |
|                              |                       | профессионалов.                  |

# Цены

Наш сайт предоставляет полную информацио о ценах на лицензию: www.completedynamics.com, раздел Pricing.

### Дополнительные лицензии

Вы имеете право использовать *Complete Dynamics* на нескольких компьютерах, которыми Вы владеете. После оплаты одной лицензии, мы пришлём дополнительные лицензии для Вашего другого компьютера/других компьютеров. Для этого пришлите нам лицензионный номер другого компьютера/других компьютеров. Лицензионный номер находится в меню: *Меню / Помощь / Пользование и лицензия*.

Просто пришлите нам Лицензионный номер и после этого мы сообщим Вам информацию о создании дополнительной лицензии по электронной почте. На прямой контакт с нами можно выйти через меню: *Меню / Помощь / Общие отзывы*.

Существуют определённые ограничения. Вы имеете право использовать свою лицензию на:

- компьютере в вашем офисе,

- домашнем компьютере,

- на ноутбуке.

Если Ваша ситуация отличается от вышеприведенной, свяжитесь с нами: Меню / Помощь / Общие отзывы - и мы договоримся о других вариантах.

Ваша лицензия является личной и может использоваться только вами, вашим персоналом или членами семьи, которые работают на вас.

# Предметный указатель

# Открыть предметный указатель

Открыть предметный указатель можно через вкладку Указатель. (Опция меню Bud / Указатель, #-I).

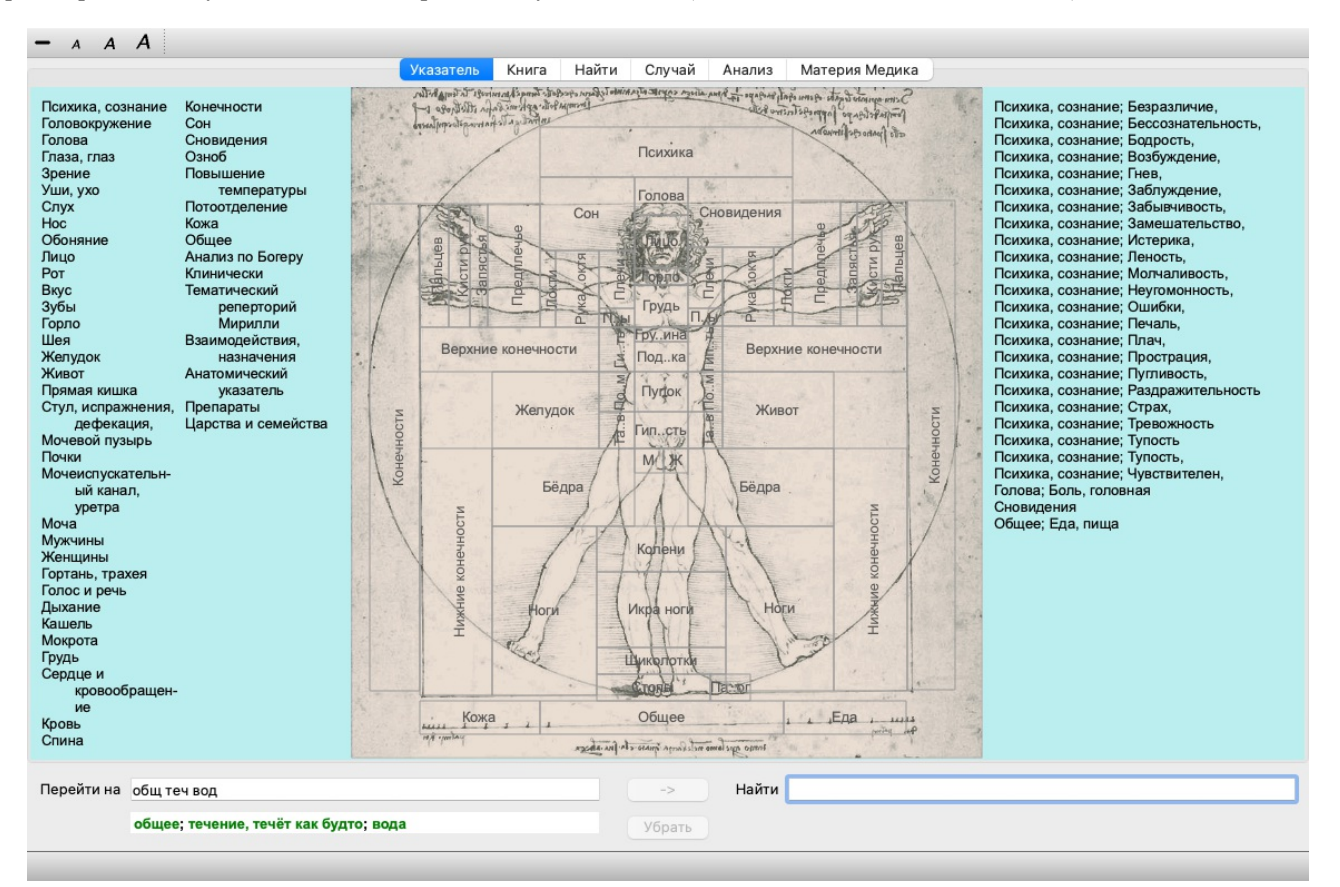

### Как использовать предметный указатель

Предметный указатель помогает быстро найти главу с нужной информацией.

Он разделен на три части:

- левая сторона представляет собой оглавление Complete Repertory по главам,

- в середине графическое изображение содрежания, главы расположены соответсвенно частям тела

- справа список наиболее часто используетмых глав и их рубрик.

Двигайте мышку над текстом или рисунком. Там где курсор изменится на руку 🕅 , открывается глава. Одного нажатия достаточно чтобы в неё попасть.

### Использование нескольких реперториев

Если у вас есть лицензия на дополнительные репертории, указатель в главах репертория также покажет название репертория.

Complete Repertory (...)

Когда вы нажимаете на название реперториума, он выберет следующий реперториум и покажет вам его главы. Он также имеет всплывающее меню, в котором вы можете выбрать один из доступных реперториев.

# Книга, модуль книги

# Войти в модуль - открыть книгу

Войти в модуль - открыть книгу можно нажав на вкладку ведущую к модулю *Книга*. (Опция меню *Bud / Книга*, *#-B*). В нижеприведенном примере книга открыта на рубрике *Mind; Anxiety; flushes of heat, with*.

| Указатель Кн                                                                                                    | ига Найти Случай Анализ М                                                                                                    | атерия Медика                                                                                                    |
|----------------------------------------------------------------------------------------------------|----------------------------------------------------------------------------------------------------|----------------------------------------------------------------------------------------------------|
| ANXIETY                                                                                                    | MIND                                                                                                    |                                                                                                    |
| <ul> <li>ANXIETY (cont.)</li> <li>flushes of heat, with: Aesc agar aloe<br/>Ambr amI-n Anac androc ang arn ars<br/>Asaf Bar-c Bry CALC camph CARB-V<br/>CHAM Chin-ar Cimic coff cop croc cupr<br/>cygn-c DROS electr glyc-g Gran graph<br/>Hep ign Ip kali-bi lipp Isd Merc nat-c op<br/>phos PLAT PULS Ruta SEP SPONG<br/>sul-i</li> <li>Congestion, with (32)</li> <li>Anxiety; heat; during; face, of (11)</li> <li>Generalities; heat; flushes of (597)</li> <li>emphysema, in: CARB-V</li> <li>Chest; emphysema (158)</li> <li>food, warm, hot, agg.: mag-c</li> <li>Anxiety; warnth; agg. (9)</li> <li>Warmth; agg. (43)</li> <li>foot bath, after</li> <li>Bathing, washing feet, after (2)</li> <li>Bathing, washing; agg.; feet (6)</li> <li>formication, crawling, with: acon bar-m<br/>CIST lat-h Nat-m schis-g verat</li> <li>Anxiety (1102)</li> <li>fingers, of: acon verat</li> </ul> | <ul> <li>ANXIETY; formication, crawling, with; fingers, of (cont.)</li> <li>Extremities; formication, crawling; fingers (89)</li> <li>fright, fear</li> <li>after: Acon bell both-a CUPR gels hir IGN KALI-BR lach lyc merc nat-m op PLUT-N rob sacl-samb SIL VERAT</li> <li>Mirilli's themes; fearful (830)</li> <li>pregnancy, in seventh month of: IGN</li> <li>Anxiety; pregnancy, in (6)</li> <li>Pregnancy, in (90)</li> <li>fear of fright still remaining</li> <li>Fright, fear agg., ailments from; fear of fright still remaining (25)</li> <li>fullness in abdomen, with: ARG-N</li> <li>Abdominal complaints, in (108)</li> <li>Abdomen; anxiety; with (93)</li> <li>green stripes, on seeing: THUJ</li> <li>headache, with: ACON AETH Alum ambr ant-c ant-t Argo ARN ARS ars-s-f Atist bell benz-ac bov But-ac cact calc</li> </ul> | <ul> <li>ANXIETY; headache, with (cont.)<br/>carb-an carb-v CAUST Chin-s CIMIC<br/>COLOC colum-p corv-c CYCL ferr-t fl-ac<br/>GELS GLON graph haem HYPER<br/>kali-acet kali-n LACH lat-h laur lyss<br/>Mag-c MELI nat-c nat-m nit-ac nux-m<br/>Nux-v ov ox-ac passi phos plat pras-o<br/>puls ran-b rheum Rhus-t Ruta SANG sel<br/>seneg SEP sol SOL-N spig stann stram<br/>stront-c sulph syph tub vip-r zinc<br/>• Pain, with (225)</li> <li>Headache; during (424)</li> <li>Head; internal; anxiety, with (82)</li> <li>agg., lying down: SEP</li> <li>Anxiety; lying; agg.; down, on (16)</li> <li>Head; internal; anxiety, with (82)</li> <li>gastric: CAUST</li> <li>menses, before: carb-an</li> <li>Anxiety; menses; before (32)</li> <li>Headache; before (172)</li> <li>Menses; before (224)</li> <li>heart complaints, in: abel ACON acon-1<br/>act-sp adam adon AESC agar aids alch-v<br/>alum alum-p AM-C am-pic ambr ami-n</li> </ul> |
| Complete Dynamics                                                                                                    | © Eduard van Grinsven - Complete Repertory 2024 © 2024 R                                                                                                    | oger van zandvoort 🚽                                                                                                    |
| рейти на mind anxiety flushes                                                                                                    | -> Найти                                                                                                    |                                                                                                    |
| mind; anxiety; flushes of heat, w                                                                                                    | ith Убрать                                                                                                    |                                                                                                    |

Поле зрения автоматически меняется с изменением размера открытого окна.

Когда окно большое, Книга выглядит как разворот настоящей книги, видны обе страницы разворота:

|                                                                                                    |                                                                                                    | указатель                                                                                                    | Книга                                                                                                    | наити                                                                                                    | Случаи | Анализ                                                                                                    | материя медика                                                                                                    |                                                                                                    |                                                                                                    |
|----------------------------------------------------------------------------------------------------|----------------------------------------------------------------------------------------------------|----------------------------------------------------------------------------------------------------|----------------------------------------------------------------------------------------------------|----------------------------------------------------------------------------------------------------|--------|----------------------------------------------------------------------------------------------------|----------------------------------------------------------------------------------------------------|----------------------------------------------------------------------------------------------------|----------------------------------------------------------------------------------------------------|
| NXIETY MIN                                                                                                    | ND                                                                                                    |                                                                                                    |                                                                                                    |                                                                                                    |        |                                                                                                    |                                                                                                    | MIND                                                                                                    | ANXIE                                                                                                    |
| ANXIETY (cont.)<br>flushes of heat, with: Aesc agar aloe<br>Ambr amin Anac androc ang am ars<br>Asaf Bare Bry CALC camph CARB-V<br>CHAM Chin-ar Clinic coff cop croc cupr<br>cygn-c DROS electr glyc-g Gran graph<br>Hep ign b kall-billips isd Merc nat-c op<br>phos PLAT PULS Ruta SEP SPONG<br>Sul-<br>• Congestion, with (32)<br>• Anxiety: heat; during: face, of (11)<br>• Generalities; heat; flushes of (597)<br>emphysema, in: CARB-V<br>• Chest; emphysema (158)<br>food, warm, hot, agg: mag-c<br>• Anxiety; warmt); agg. (9)<br>• Warmt; agg. (43)<br>foot bath, after<br>• Bathing, washing: agg; feet (6)<br>formication, crawling, with: acon bar-m<br>CIST lath Nat-m schis-g verat<br>• Anxiety (1102)<br>fingers, of: acon verat<br>• Extremities; formication, crawling;<br>fingers (89)<br>fright, fear<br>after: Acon bell both-a CUPR gels hir IGN<br>KALI-BR lach lyc merc nat-m op<br>PLUT-N rob sac-l samb SIL VERAT<br>• Militi's themes; featl(330)<br>• pregnancy, in (90) | ANXIE<br>fear +<br>fullene<br>+<br>fullene<br>head:<br>a<br>be<br>be<br>c<br>c<br>c<br>c<br>c<br>c<br>c<br>c<br>c<br>c<br>c<br>c<br>c<br>c<br>c<br>c<br>c | TY; fright,<br>fof fright sill<br>right, fear aught sill remains<br>high sill remains<br>high sill remains<br>high sill remains<br>high sill benz-ac<br>sill benz-ac<br>sill benz-<br>sill benz-<br>silll benz-<br>sill benz-<br>sill benz-<br>sill | fear (cont.<br>Il remaining<br>gg., aliments<br>ining (25)<br>men, with:<br>mplaints, in<br>xore, with:<br>harden and<br>box But-a<br>box But-a<br>But-a<br>But-a | ARG-N<br>from; fear of<br>ARG-N<br>(108)<br>HUJ<br>H Alum ambrs<br>as rs-s-f Adis<br>as rs-s-f Adis<br>as | •      | ANXIETY; h<br>APIS AI<br>ASAF A<br>AURM J<br>Bill-a B&<br>CALC C.<br>CAMPH<br>carbn-s i<br>CHEL d<br>clem coc<br>coloc cc<br>CROC<br>CCC<br>CCOC<br>CCOC<br>CCOC<br>CCOC<br>CCOC<br>CCO | eart complaints, in (cont.<br>RG ARG-N arist-cl ARN A<br>spar aster AUR aur-ar AU<br>AUR-M-N aur-s aza BAD be<br>r-s Bell Bell-p benz-ac bies<br>robor BROM BRY bud-d CA<br>ALC-AR CALC-P calc-s<br>CANN-I Cann-s CARB-V<br>cal CAUST cench cent CH/<br>hely-s-o CHIN CHIN-AR chi<br>bec coca COCC COFF COLL<br>hum-p convo-s coriand CR<br>CUPR Cupr-acet Cur C<br>aph Dendro-a DIG digin dys<br>fectr emer ephe-v eryth ei<br>agh Calco-p FERR ferr<br>ferr-p Flor-p galv GELS ger<br>wig bin GRAPH gymn haen II<br>P hist hoch HYDR-AC HYDR's<br>VOSIN hyper Iber IGN IOD<br>Kali-ar KALL-C KALL-N KAL<br>LLM kiss kola kreos LACH lac<br>AN FAGO faRD-H gymn haen<br>arc mand mangi med mele<br>ERC merc-c med meteo-a M<br>SCH NAJA NAT-R NAÏ<br>at-n NAT-P NIT-AC nitro nup<br>SCH NAJA NAT-R NAÏ<br>at-n NAT-P NIT-AC nitro nup<br>SCH NAJA NAT-R NAÏ<br>at-n NAT-P NIT-AC nitro nup<br>SCH NAJA NAT-R NAÏ<br>at-n NAT-P NIT-AC nitro nup<br>SCH NAJA NAT-R NAÏ<br>at-n NAT-P NIT-AC nitro nup<br>SCH NAJA NAT-R NAÏ<br>at-n NAT-P NIT-AC nitro nup<br>SCH NAJA NAT-R NAÏ<br>at-n NAT-P NIT-AC nitro nup<br>SCH NAJC ALT CHS pib-a<br>pop-x-c pras-f Prot PSI<br>rog quartz-rrad-brran-b<br>RUTA sac-l sam-c SAI<br>apo sapph saroth sars SCO<br>neg SEP SII SPIG spin | ANXIETY; heart cd<br>SPONG stann s<br>SUL-AC SUL-<br>AT-AC SUL-<br>SPONG stann s<br>SUL-AC SUL-<br>SPONG stann s<br>SUL-AC SUL-<br>Tritic-v tub Uim<br>ven-m vERAT<br>Xeno ZINC ZINC<br>· Heart complain<br>· Mirill's themes<br>heat<br>before: CHIN nux-<br>during: ACON Aci<br>anthr Apis Arg<br>Barc BELL b<br>och Chin Chin<br>AM STRAM stront-<br>seng SEP si<br>· Abdomen; anxi<br>· Abdomen; anxi<br>· Chest, in<br>· Chest, in<br>· Chest, in<br>· Chest, icacon<br>· Carbon<br>· Carbon<br>· Chest, in<br>· Chest, in<br>· Chest, icacon<br>· Carbon<br>· Carbon<br>· Chest, in<br>· Chest, icacon<br>· Carbon<br>· Carbon<br>· Carbon<br>· Chest, icacon<br>· Carbon<br>· Chest, in<br>· Chest, icacon<br>· Carbon<br>· Carbon<br>· Chest, icacon<br>· Carbon<br>· Carbon<br>· Chest, icacon<br>· Carbon<br>· Carbon<br>· Chest, icacon<br>· Carbon<br>· Chest, icacon<br>· Carbon<br>· Carbon<br>· Chest, icacon<br>· Carbon<br>· Carbon<br>· Chest, icacon<br>· Carbon<br>· Carbon<br>· Chest, icacon<br>· Carbon<br>· Carbon<br>· Carbon<br>· Chest, icacon<br>· Carbon<br>· Carbon<br>· Chest, icacon<br>· Carbon<br>· Carbon<br>· Chest, icacon<br>· Carbon<br>· Carbon<br>· Carbon<br>· Chest, icacon<br>· Carbon<br>· Carbon<br>· | mplaints, in (coni<br>taph STRAM STRC<br>H SUMB TAB ta<br>THER THUJ tri I<br>-c VALER vanad va<br>vesp-v 100L-O VIC<br>2-O ZINC-P<br>s (15)<br>; disease (738)<br>; heart (356)<br>v puls rhus-t<br>rid-t ALUM AMBR a<br>tag-n Am ARS A<br>erb BOV BRY C/<br>that (356)<br>v puls rhus-t<br>rid-t ALUM AMBR a<br>erb BOV BRY C/<br>that (356)<br>v puls rhus-t<br>rid-t ALUM AMBR a<br>erb BOV BRY C/<br>that (356)<br>hist hyper (gn IP k<br>acet Gamb gels G<br>hist hyper (gn IP k<br>Gamb gels G<br>hist hyper (gn IP k<br>that Acocc C<br>h CUPR CYCL dig<br>cacet Gamb gels G<br>hist hyper (gn IP k<br>that Acocc C<br>acu Camb gels G<br>hist hyper (gn IP k<br>that Acocc C<br>spig SPONG ST/<br>c SULPH tarent-c<br>zinc<br>ELL Bov M-arct<br>innal complaints, in (1<br>iety: with (12)<br>Acrid+ Arg arg-n A<br>Coff graph merc (1) |
| Complete Dynamics ©                                                                                                    | Eduard van                                                                                                    | Grinsven                                                                                                    |                                                                                                    |                                                                                                    |        |                                                                                                    | Complete Repertory                                                                                                    | 2024 © 2024 Roger van Zandvoort                                                                                                    |                                                                                                    |
| ейти на mind anxiety flushes                                                                                                    |                                                                                                    |                                                                                                    |                                                                                                    |                                                                                                    | ->     | Найти                                                                                                    |                                                                                                    |                                                                                                    |                                                                                                    |
| mind: anviety: flushes of heat y                                                                                                    | vith                                                                                                    |                                                                                                    |                                                                                                    |                                                                                                    | 100    |                                                                                                    |                                                                                                    |                                                                                                    |                                                                                                    |

# Препараты и ссылки

В рубрике вначале идёт основной текст, потом Препараты и Ссылки.

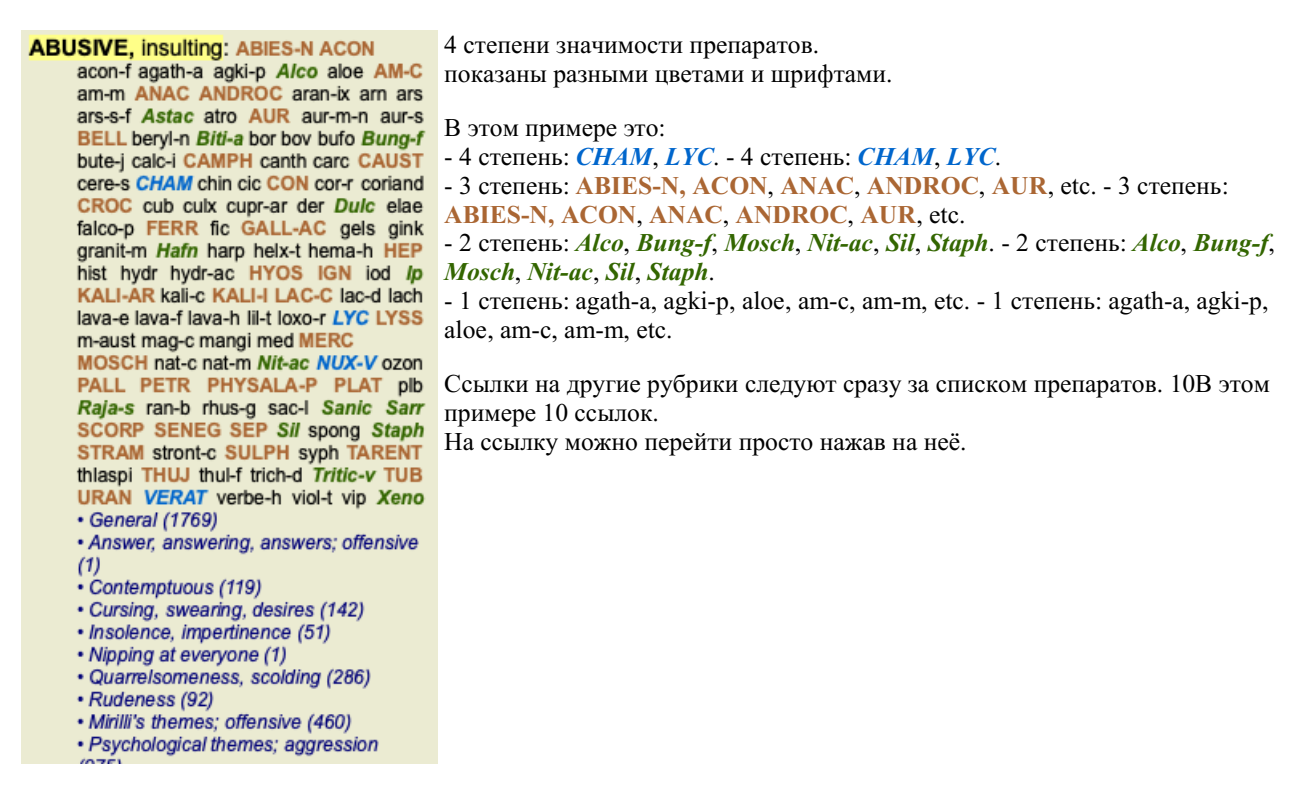

### Полный вид или компактный вид

#### Скрытие препаратов и ссылок

Компактный вид прячет список препаратов для оптимального использования экрана - показывает только рубрики с числом препаратов, которые они в себя включают. (Опция меню *Bud / Препараты / Показать препараты*, кнопка панель инструментов R). Используйте клавишу пробела для перехода между полным и компактным видом.

|                                                                                                    | указатель Книга Наити                                                                                                    | Случаи Анализ Материя медика                                                                                                    |                                                                                                    |
|----------------------------------------------------------------------------------------------------|----------------------------------------------------------------------------------------------------|----------------------------------------------------------------------------------------------------|----------------------------------------------------------------------------------------------------|
| ANXIETY MIN                                                                                                    | ND                                                                                                    |                                                                                                    | MIND ANXIE                                                                                                    |
| ANXIETY (cont.)<br>flushes of heat, with: (45)<br>• Cangestion, with (32)<br>• Anxiety: heat; during: face, of (11)<br>• Generalities; heat; flushes of (597)<br>emphysema, in: (1)<br>• Chest; emphysema (158)<br>food, warm, hot, agg.: (1)<br>• Anxiety; warmth; agg. (9)<br>• Warmth; agg. (43)<br>foot bath, after<br>• Bathing, washing; agg.; feet (6)<br>formication, crawling, with: (7)<br>• Anxiety (1102)<br>fingers, of: (2)<br>• Extremities; formication, crawling;<br>fingers (89)<br>fright, fear<br>after: (19)<br>• Mrilli's themes; fearful (830)<br>• pregnancy, in (80)<br>fear of fright still remaining<br>• Fright, tear agg., aliments from; fear of<br>fright still remaining (25)<br>fulleness in abdomen, with: (1)<br>• Abdominal complaints, in (108)<br>• Abdomen; anxiety; with (93)<br>green stilpes, on seeing: (1)<br>headache, with: (72)<br>• Pain, with (225)<br>• Headache; during (424) | ANXIETY; headache, with (cont.)<br>- Head; internal; anxiety, with (82)<br>agg., lying down: (1)<br>- Anxiety; lying; agg.; down, on (16)<br>- Head; internal; anxiety, with (82)<br>gastric: (1)<br>- Anxiety; menses; before (32)<br>- Head; checher (172)<br>- Head; checher (172)<br>- Head; checher (224)<br>Heart complaints, in: (261)<br>- Heart, about his (15)<br>- Heart, about his (15)<br>- Heart complaints, in (307)<br>- Minili's themes; isease (798)<br>- Minili's themes; heasease (798)<br>- Minili's themes; iseases (798)<br>- Minili's themes; iseases (798)<br>- Minili's themes; iseases (198)<br>- Minili's themes; iseases (198)<br>- Minili's themes; iseases (198)<br>- Minili's themes; iseases (198)<br>- Minili's themes; iseases (198)<br>- Makey; abdominal complaints, in (10<br>- Abdomen; anxiety; with (93)<br>- Chest; heat; anxiety, with (12)<br>- Anxiety; adg., ailments from (360)<br>- Anxiety; flushes of heat, with (45)<br>- Anxiety; flushes of heat, with (45)<br>- Anxiety; flushes of heat, with (45) | ANXIETY; heat; during (cont.)<br>• hands, of<br>• Extremities; heat; hands; anxiety, with<br>(3)<br>• head, of<br>• Head; heat; anxiety; with (11)<br>• soup, after: (1)<br>• Anxiety; soup, after (2)<br>• sudden: (1)<br>Heaviness, with: (11)<br>abdomen, in<br>• Anxiety; abdominal complaints, in (10;<br>• Abdomen, heaviness as from a load<br>weight; anxiety, with (7)<br>chest, in: (5)<br>• Chest; heaviness, weight (227)<br>heart region, in: (2)<br>• Anxiety; heart complaints, in (261)<br>limbs, in: (3)<br>• feet, in: (2)<br>• Anxiety; agg, aliments from (360)<br>• Externities; heaviness; wearness;<br>lower limbs; anxiety, with (3)<br>stomach; in: (1)<br>• Stomach; in: (1)<br>• Stomach; in: (3)<br>lungs, of: (3)<br>lungs, of: (3)<br>• Externities; loaviness (342) | ANXIETY (cont.)<br>hemorrhage, with uterine: (6)<br>- Hemorrhage, with uterine: (6)<br>- Hemorrhage, with uterine: (42)<br>hernia, in inguinal: (3)<br>home, away from: (3)<br>- Homesickness, nostaigia; ailments<br>from, agg. (64)<br>horrible things, after<br>- Cruetites, after hearing of (5)<br>- Horrible things, saft and emotional<br>consequences (201)<br>house or room<br>agg.: (28)<br>- House; agg. (52)<br>- Room, in; agg. (62)<br>- entering, on: (3)<br>- Closed: (6)<br>- Fear, narrow, small place, in,<br>claustrophobia (97)<br>- Closed: (6)<br>- Fear, roam, sagg.; closed (98)<br>• Warmt; (5)<br>- Anxiety; warmth; agg. (9)<br>- Fear, room, ow warm (3)<br>- Room, in; agg. (43)<br>atmel:: (3)<br>- House; amel. (7)<br>- Room, in; amel. (7)<br>- Room, in; amel. (7)<br>- Numming in ears, with: (1)<br>hunger, fasting, during: (6) |
| Complete Dynamics ©                                                                                                    | Eduard van Grinsven                                                                                                    | Complete Repertory :                                                                                                    | 2024 © 2024 Roger van Zandvoort -                                                                                                    |
| ейти на mind anxiety flushes                                                                                                    |                                                                                                    | -> Найти                                                                                                    |                                                                                                    |
| mind: anviety: flushes of heat                                                                                                    | with                                                                                                    |                                                                                                    |                                                                                                    |

При нажатии на пробел в два раза ссылки также будут скрыты, показываются только имена рубрик. Чтобы скрыть или показать все препараты и ссылки, дважды щелкните на любом свободном пространстве страницы. Можно также дважды щелкнуть мышью на ярлыке рубрики.

|                                                                                                    |                                                                                                    | Случай Анализ материя медика                                                                                                    |                                                                                                    |
|----------------------------------------------------------------------------------------------------|----------------------------------------------------------------------------------------------------|----------------------------------------------------------------------------------------------------|----------------------------------------------------------------------------------------------------|
| ANXIETY Cont.)<br>flushes of heat, with: (45)<br>emphysema, in: (1)<br>food, warm, hot, agg.: (1)<br>food warm, hot, agg.: (1)<br>foot bath, after<br>formication, crawling, with: (7)<br>fingers, of: (2)<br>fright, fear<br>after: (19)<br>• pregnancy, in seventh month of: (1<br>fear of fright still remaining<br>fullness in abdomen, with: (1)<br>green stripes, on seeing: (1)<br>headache, with: (72)<br>agg., lying down: (1)<br>gastric: (1)<br>menses, before: (1)<br>heat<br>before: (4)<br>during: (92)<br>• abdomen, in: (3) | ANXIETY; heat; during (cont.)           • sudden: (1)           heaviness, with: (11)           abdomen, in           chest, in: (5)           heart region, in: (2)           limbs, in: (3)           • feet, in: (2)           stomach, in: (1)           hemoptysis, in: (1)           hemoptysis, in: (1)           hemoptysis, in: (3)           home, rhage, with: (15)           intestinal: (3)           lungs, of: (3)           home, away from: (3)           horrible things, after           house or room           agg.: (28)           • entering, on: (3)           - closed: (6)           • warm: (5) | ANXIETY (cont.)<br>indigestion, in: (6)<br>inflammation of endocard, after: (3)<br>inflammation, with<br>larynx, of: (1)<br>uterus, of, or ovarian inflammation:<br>(1)<br>injuries, after: (4)<br>inspiration, deep<br>agg. •(7)<br>amel.: (8)<br>must: (4)<br>irritability, in<br>journey, before: (5)<br>joyful things, by most: (2)<br>lameness, with: (1)<br>lascivious impulses, from: (1)<br>laughing and crying, ending in<br>profuse perspiration, with: (1)<br>leucorrhea, with: (2)<br>looking | MIND         ANXIET           ANXIETY; lying; agg. (cont.)         • down, on: (16)           • side, on: (12)         • left: (11)           • right, from flatulence: (1)         amel.: (5)           amel.: (5)         amel.: (1)           ie down with anguish, must: (3)         manual work           maturbation, from: (3)         meditating, while: (11)           meditating, while: (11)         enger, with: (9)           i dysmenorrhea: (1)         i faintness, with: (1)           i faintness, with: (1)         i paroxysms: (1)           i profuse: (1)         after: (10) |
| <ul> <li>chest, in</li> <li>face, of: (11)</li> <li>during and after: (1)</li> <li>flushes of</li> <li>hands, of</li> <li>head, of</li> <li>soup, after: (1)</li> </ul>                                                                                                    | amel.: (3)<br>humming in ears, with: (1)<br>hunger, fasting, during: (6)<br>hurry, with: (18)<br>hydrothorax, in: (2)<br>impatience, with: (5)<br>inactivity, with: (5)                                                                                                    | advinward out or window, from: (1)<br>steadily: (1)<br>lump sensation in throat, with: (3)<br>lunch, after: (2)<br>lying<br>agg.: (38)<br>• back, on: (1)                                                                                                    | amel.: (2)<br>suppressed, from: (6)<br>mental exertion agg.: (27)<br>mind ceased to be active, after: (1)<br>moaning, groaning, with: (110)<br>motion<br>agg.: (24)                                                                                                    |
| Complete Dynamic                                                                                                    | l<br>ss © Eduard van Grinsven                                                                                                    | Complete Repertory 202                                                                                                    | 24 © 2024 Roger van Zandvoort -                                                                                                    |
| ейти на mind anxiety flushes                                                                                                    |                                                                                                    | -> Найти                                                                                                    |                                                                                                    |
|                                                                                                    |                                                                                                    |                                                                                                    |                                                                                                    |

#### Скрытие подрубрик

Также можно скрыть все подрубрики, таким образом отображая только рубрики верхнего уровня репертория. (Опция меню *Книга / Только главные рубрики*, опция меню всплывающее *Только главные рубрики*). Этот вариант чрезвычайно полезен для людей, которые хотят изучить структуру репертория.

|                                                                                                    | indearente indantini estig                                                                                                    | ная Анализ Материя медика                                                                                                    |                                                                                                    |
|----------------------------------------------------------------------------------------------------|----------------------------------------------------------------------------------------------------|----------------------------------------------------------------------------------------------------|----------------------------------------------------------------------------------------------------|
| ANXIETY MI                                                                                                    | ND                                                                                                    | M                                                                                                    | IND BREAD                                                                                                    |
| ANXIETY: (1102)<br>APOLOGIZES frequently: (2)<br>APOPLEXY, after: (43)<br>APPETITE, with diminished: (40)<br>APPELICATIONS<br>APPELICATION, desires: (111)<br>APPROACH of a person agg.: (89)<br>APPROACHED, aversion of being: (38)<br>ARDENT: (15)<br>ARTISTIC<br>ASCENDING agg.: (11)<br>ASCETIC: (1)<br>ASCETIC: (1)<br>ASKING for nothing, requesting no<br>favors: (1)<br>ASKS<br>ASTONISHED: (7)<br>ATTACK thers, desire to: (23)<br>ATTENDED to, desires to be: (9)<br>ATTENDED to, desires to be: (9)<br>ATTENDED to, desires to be: (9)<br>ATTENDED to, desires to be: (9)<br>ATTACTION, luring sexual, women:<br>(2)<br>AUDACITY: (92)<br>AUTACK offusal to accept some<br>one's: (52)<br>AUTISM, mutinism: (38)<br>AUTOMATIC behavior, acts: (28)<br>AVARICE: (54)<br>AVARICE: (54)<br>AWARENESS heightened | AWKWARDNESS: (150)<br>BARGAINING: (5)<br>BARKING: (17)<br>BATHING, washing<br>BED<br>BEER, after: (16)<br>BEGGAR, outcast: (15)<br>BEGGING, entreating: (14)<br>BELLOWING: (5)<br>BEND pins, desire to: (1)<br>BENEVOLENCE: (69)<br>BESIDE oneself, being: (82)<br>BETRAYAL, aliments from, agg.: (15)<br>BEWITCHED, being, agg.: (15)<br>BEWITCHED, being, agg.: (15)<br>BEWITCHED, being, agg.: (15)<br>BEWITCHED, being, agg.: (15)<br>BEWITCHED, being, agg.: (15)<br>BEWITCHED, being, agg.: (17)<br>BIRTH control pill agg.: (2)<br>BITING: (158)<br>BLACK MAIL, emotional, says " you do<br>not love me " when refused: (2)<br>BLINDNESS, pretended: (1)<br>BLOOD or a knife, cannot look at: (11)<br>BLOOVING nose, after: (1)<br>BODY, aversion to own: (1)<br>BODY, aversion to own: (1)<br>BODSTEROUS, out-going: (30)<br>BORROWING of everyone: (3)<br>BORROWING of everyone: (3)<br>BORROWING of everyone: (3) | BREAK things, desire to •: (42)<br>BREAKFAST<br>BREAKFAST<br>BREATHING, with painful: (1)<br>BROODING: (231)<br>BROTHERHOOD, sensation of: (2)<br>BULIMIA: (4)<br>BUOYANCY: (50)<br>BUSINESS<br>BUSY: (159)<br>CAESARIAN, aliments after: (1)<br>CALCULATED behavior: (1)<br>CALLED by name, when: (2)<br>CAPRICIOUSNESS: (153)<br>CAPTIVATE others, desire to: (1)<br>CAREFREE: (36)<br>CAREFAULNESS: (53)<br>CARES, worries, full of: (239)<br>CARESS, caressed<br>CARRIED<br>CARRIED<br>CARRIES things from one place to<br>another and back again: (1)<br>CAJUIOUS: (66)<br>CAUTIV, desires to be in a: (1)<br>CELIBACY<br>CENSORIOUS, critical: (176)<br>CHAGRIN<br>CHALLENGES, desires new: (22) | CHANGE<br>CHAOTIC: (135)<br>CHARACTER, lack of: (4)<br>CHARISMATIC: (7)<br>CHARITABLE: (9)<br>CHARLATAN: (4)<br>CHARMED with description of beauties<br>of nature: (5)<br>CHASES<br>CHECK things, must: (25)<br>CHEERFULNESS: (488)<br>CHILD, desire to stay a: (2)<br>CHILDISH behavior •: (127)<br>CHILDISH behavior •: (127)<br>CHILDISH behavior •: (127)<br>CHILDISH, aliments from being: (14<br>CHILDREN<br>CHILL, during: (163)<br>CHOCOLATE amel.: (2)<br>CHOREA<br>CLAIRAUDIENCE<br>CLAIRSENTIENT: (8)<br>CLAIRVOYANCE •: (108)<br>CLEARNESS, social, desires: (2)<br>CLIMACTERIC period, in: (106)<br>CLIMB, desire to: (20)<br>CLINGING: (65)<br>CLOSING eyes<br>CLOUDS, attracted by: (2)<br>CODEPENDENCY: (6)<br>COFFEE |
| Complete Dynamics ©                                                                                                    | Eduard van Grinsven                                                                                                    | Complete Repertory 2024                                                                                                    | © 2024 Roger van Zandvoort                                                                                                    |
| ейти на min anx                                                                                                    | ->                                                                                                    | Найти                                                                                                    |                                                                                                    |
|                                                                                                    |                                                                                                    |                                                                                                    |                                                                                                    |

Вы можете легко вернуться к показу всех рубрик. (Опция меню Книга / Только главные рубрики, опция меню всплывающее Только главные рубрики).

Вы также можете переключиться обратно к обычному реперторию, нажав на рубрику.

### Дополнительная информация

Наставив курсор на текст книги, во многих случаях можно получить дополнительную информацию. Эта информация пояляется в внизу слева. Используя вышеприведенный пример, двежение курсора показывает следующую информацию:

|                                  | Курсор над текстом рубрики | Kent p.1; Synthetic p.I-7; Generale p.1                                                                                           |
|----------------------------------|----------------------------|----------------------------------------------------------------------------------------------------|
|                                  | БРАНЬ                      | Рубрика встречается в:                                                                                                    |
|                                  |                            | - Репертирий Кента, стр. 1                                                                                                    |
|                                  |                            | <ul> <li>Реперторий Синтез, синтетический гомеопатический реперторий, том 1, стр. 7</li> <li>Реперторий Кюнцли, стр 1.</li> </ul> |
| Курсор над препаратом <i>LYC</i> |                            | lyc = Lycopodium clavatum (Bönninghausen, Gallavardin, Jahr, Knerr)                                                               |
|                                  |                            | Полноное название Lycopodium clavatum.                                                                                            |
|                                  |                            | Список авторов Беннингхаузен, Галавардин, Кнер.                                                                                   |
|                                  |                            | Двумя быстрыми нажатиями на мышку открывается отдельное окно с подробной информацией о препарате.                                 |
|                                  | Курсор над ссылкой         | Mind; contemptuous                                                                                                    |
|                                  | Презрительность            | Ссылка на рубрику расположена в разделе Психика; Презрительность.                                                                 |

### Ограничение информации занимающей место на экране

Кроме возможности переключаться из полного вида в компактный, также возможно ограничить число препаратов соответствующих рубрике.

Это можно сделань нажав на клавиши 1, 2, 3, или 4. Таким образом будут показаны только те препараты которые соответствуют заданной степени 1, 2, 3, или 4. (Опция меню *Bud / Препараты / Все степени*, кнопка панель инструментов <sup>1</sup>, опция меню *Bud / Препараты / Степень 2*+, кнопка панель инструментов <sup>2</sup>, опция меню *Bud / Препараты / Степень 3*+, кнопка панель инструментов <sup>3</sup>, опция меню *Bud / Препараты / Степень 4*, кнопка панель инструментов <sup>4</sup>, опция меню всплывающее *Препараты / Все степени*, опция меню всплывающее *Препараты / Степень 2*+, опция меню всплывающее *Препараты / Степень 3*+, опция меню всплывающее *Препараты / Степень 4*). Пример с рубрикой *Психика; Брань, оскорбление*:

Нажмите на клавиатуре 4. Остались только 4-ой степени препараты. ABUSIVE, insulting: CHAM LYC NUX-V VERAT (+120)

| Нажмите на клавиатуре 3.<br>Остались препараты 3-ей и 4-ой степени.     | ABUSIVE, insulting: ABIES-N ACON<br>AM-C ANAC ANDROC AUR BELL<br>CAMPH CAUST CHAM CON CROC<br>FERR GALL-AC HEP HYOS IGN<br>KALI-AR KALI-I LAC-C LYC LYSS<br>MERC MOSCH NUX-V PALL PETR<br>PHYSALA-P PLAT SCORP SENEG<br>SEP STRAM SULPH TARENT THUJ                                                                                                    |
|-------------------------------------------------------------------------|----------------------------------------------------------------------------------------------------|
| Нажмите на клавиатуре 2.<br>Остались препараты 2-й, 3-ей и 4-й степени. | ABUSIVE, insulting: ABIES-N ACON Alco<br>AM-C ANAC ANDROC Astac AUR<br>BELL Biti-a Bung-f CAMPH CAUST<br>CHAM CON CROC Dulc FERR<br>GALL-AC Hafn HEP HYOS IGN Ip<br>KALI-AR KALI-I LAC-C LYC LYSS<br>MERC MOSCH Nit-ac NUX-V PALL<br>PETR PHYSALA-P PLAT Raja-s Sanic<br>Sarr SCORP SENEG SEP Sil Staph                                                                                                    |
| Нажмите на клавиатуре 1.<br>Показаны все препараты.                     | ABUSIVE, insulting: ABIES-N ACON<br>acon-f agath-a agki-p Alco aloe AM-C<br>am-m ANAC ANDROC aran-ix arn ars<br>ars-s-f Astac atro AUR aur-m-n aur-s<br>BELL beryl-n Biti-a bor bov bufo Bung-f<br>bute-j calc-i CAMPH canth carc CAUST<br>cere-s CHAM chin cic CON cor-r coriand<br>CROC cub culx cupr-ar der Dulc elae<br>falco-p FERR fic GALL-AC gels gink<br>granit-m Hafn harp helx-t hema-h HEP<br>hist hydr hydr-ac HYOS IGN iod Ip<br>KALI-AR kali-c KALI-I LAC-C lac-d lach<br>lava-e lava-f lava-h lil-t loxo-r LYC LYSS<br>m auto mag c margi mod MEPC |

# Размер шрифта

Шрифт можно сделать мельче или крупнее. (Опция меню *Bud / Мелкий шрифт*, кнопка панель инструментов *A*, опция меню *Bud / Стандартный шрифт*, кнопка панель инструментов *A*, опция меню *Bud / Крупный шрифт*, кнопка панель инструментов *A*, опция меню *Bud / Крупный шрифт*, кнопка панель инструментов *A*, опция меню всплывающее *Мелкий шрифт*, опция меню всплывающее *Стандартный шрифт*, опция меню всплывающее *Крупный шрифт*.

#### Клавиша Действие

- *A* Делает текст меньше.
- А Стандартный размер текста.
- **А** Делает текст больше.

#### Перемещение с использованием клавиатуры и мышки

Перемещаться из одного места книги в другое можно при помощи клавиатуры, мышки, комбинации клавиш, или через меню (Меню/Управление).

Перелистывание мышкой производится с помощью центрального маленького колёсика на мышке, или приспособлениями существующими в ноутбук/лаптоп. Некоторые мышки могут перелистывать только вверх или вниз, те что по-новее - могут направо и налево. Перелистывание лево/право можно отключить через настройку *Предпочтения*, если оно мешает.

| Кнопка   | Клавиатура        | Мышка         | Действие                           |
|----------|-------------------|---------------|------------------------------------|
|          | вверх             | перелистывать | Предыдущая рубрика.                |
|          | _                 | вверх         |                                    |
|          | вниз              | перелистывать | Следующая рубрика.                 |
|          |                   | вниз          |                                    |
| <b>†</b> | Shift-вверх       | Shift-        | Предыдущая главная рубрика.        |
|          |                   | перелистывать | ,                                  |
|          |                   | вверх         |                                    |
| <b>*</b> | Shift-вниз        | Shift-        | Следующая главная рубрика.         |
|          |                   | перелистывать | ,                                  |
|          |                   | вниз          |                                    |
|          | <i>Alt</i> -вверх | Alt-          | Предыдущая рубрика того же уровня. |
|          |                   | перелистывать |                                    |
|          |                   | вверх         |                                    |
|          | <i>Alt</i> -вниз  | Alt-          | Следующая рубрика того же уровня.  |
|          |                   | перелистывать |                                    |
|          |                   | вниз          |                                    |
| ←        | Левая             | перелистывать | Предыдущая страница.               |
|          | страница вверх    | влево         |                                    |
| →        | Правая            | перелистывать | Следующая страница.                |
|          | страница вниз     | направо       |                                    |
|          |                   | *             |                                    |

| ₩  | Shift-влево           | Shift-<br>перелистывать | Предыдущая глава.                                               |
|----|-----------------------|-------------------------|-----------------------------------------------------------------|
|    |                       | влево                   |                                                                 |
| ** | Shift-направо         | Shift-                  | Следующая глава.                                                |
|    |                       | перелистывать           |                                                                 |
|    |                       | направо                 |                                                                 |
| ◀  | <i>Alt</i> -влево     |                         | Прыжок в обратном направлении.                                  |
|    |                       |                         | Используется чтобы вернуться на ту рубрику в которой была       |
|    |                       |                         | сделана ссылка.                                                 |
|    | Alt-направо           |                         | Прыжок вперёд.                                                  |
|    |                       |                         | Используется в сочетании с вышеупомянутым прыжком. Вдвоём       |
|    |                       |                         | они работают как обычные клавиши, используемые в интернет-      |
|    |                       |                         | браузере, позволяющие перемещаться вперед и назад между         |
|    |                       |                         | страницами.                                                     |
|    | Shift-Cmd-(клавиша)   |                         | Быстро открыть главу:                                           |
|    | соответствующая       |                         | П - Психика                                                     |
|    | первой букве названия |                         | О - Общее                                                       |
|    | раздела               |                         | и т.д., смотрите в меню список с большим колличеством сочетаний |
|    |                       |                         | клавиш (Глава меню).                                            |

# Копирование рубрики в буфер обмена

Иногда бывает нужно скопировать рубрику и поместить её в буфер обмена для дальнейшего использования в другой программе, например в текстовом процессоре. (Опция меню всплывающее *Копировать / Копировать название рубрики*, опция меню всплывающее *Копировать / Копировать / Копировать рубрику и препараты*).

Вы можете скопировать название рубрики в буфер обмена нажав *Cmd-C (Control-C)*. Нажав на *Cmd-C* дважды (за одну секунду), название рубрики копируется вместе со всеми её препаратами.

# Выбор языка

В зависимости от издания программы и лицензии, *Complete Repertory* можно открыть в нескольких языках. Список действующих языков показан в меню или через клавишу флага на панели кнопок. (Опция меню *Книга / Язык / Книга английский*, опция меню всплывающее *Язык / Книга английский*). (Клавиша флага, 三)

### Фильтр препаратов

Можно ограничить показываемые препараты.

Опция доступна на панели инструментов, с помощью нее вы можете выбрать группу препаратов.

Наиболее часто используемые группы предопределены (минералы, растения, животные, нозоды). Чтобы выбрать другую группу, просто нажмите выборку *Другие...* и появится диалог в котором Вы можете выбрать все параметры описывающие подгруппы *Царств и Семейств*.

|                                                                       | Acids (72)<br>Agents & toxins (56)<br>Alkaloids (85)<br>Amides (9)<br>Amino acids (22)<br>Anaerobes (27)<br>Animals (322)<br>APG II taxonomy<br>Bacteria (62)<br>Bloods (37)<br>Body products (85)<br>Building stones (3)<br>Cell constituents (8)<br>Cosmic bodies (3)<br>Cosmos (23)<br>Disease cultures (67)<br>Diseased material (35)<br>Drugs (26)<br>Dyes (19)<br>Electromagnetism (18)<br>Elements (722)<br>Enzymes (5) | KINGDOMS & FAMILIES; ACIDS: acet-ac acon-ac<br>agarin ami-sal-ac amp amyg-am asc-ac benz-ac betin bor-ac<br>brom-ac but-ac camph-ac carb-ac chr-ac chrys-ac cit-ac<br>coenz-a cortico cystin d-phenyl des-ac fl-ac form-ac fumar-ac<br>gaba gall-ac guan hemog hip-ac histid hydr-ac hydrobr-ac<br>i-leuc iod-ac kall-ar kall-x keto-ac l-leuc l-phenyl lac-ac lanol<br>mal-ac methion mur-ac n-leuc nit-ac nit-m-ac ol-suc oro-ac<br>ox-ac ph-ac pic-ac prol pyro-ac rib-ac sal-ac salol sarcol-ac<br>succ-ac sul-ac sul-ac-aro sulo-ac tann-ac tart-ac tell-ac thio-ac<br>threnin trypt tyrin ur-ac vali |
|-----------------------------------------------------------------------|----------------------------------------------------------------------------------------------------|----------------------------------------------------------------------------------------------------|
| ПОСТОЯННО ДООАВИТЬ В СПИСОК С Complete Dynamics © Eduard van Grinsven | Постоянно добавить в список 🗌                                                                                                    | Complete Dynamics © Eduard van Grinsven                                                                                                    |

Используя фильтр можно быствро найти правильную группу препаратов:

| KINGDOMS & FAMILIES; TAXONOMY; common<br>names; English; Australian funnelweb spiders:<br>atra-r |
|--------------------------------------------------------------------------------------------------|
|                                                                                                  |
| Complete Dynamics © Eduard van Grinsven                                                          |
| Отменить ОК                                                                                      |
|                                                                                                  |

# Модуль Книга содержит стандартные фильтры репертория

Как правило, модуль Книга показывает полное содержание Complete Repertory.

Доступны несколько стандартных фильтров. Вы можете выбрать их с помощью панели меню, или через всплывающие меню по

краям страницы. (Опция меню Книга / Из книги / Абсолютный Динамизм, опция меню всплывающее Из книги / Абсолютный Динамизм).

| Complete                                                   | Показать весь реперторий, без фильтрации.                                                                                                    |
|------------------------------------------------------------|----------------------------------------------------------------------------------------------------|
| Классика                                                   | Показать только рубрики и препараты от классических авторов. Это ограничивает<br>реперторий рубриками, которые происходят из основных классических реперториев и<br>препараты из книг до 1930 года. |
| Общепризнанные<br>авторы                                   | Показать только авторов, которые по словам Джорджа Витулкаса считаются самыми надежными.                                                                                                    |
| Кент рубрики                                               | Реперториум ограничен рубриками, полученными из репертория Кента.                                                                                                    |
| Рубрики из<br>Терапевтической<br>карманной книги<br>Аллена | Реперторий ограничен рубриками, полученными из Терапевтической карманной книги Аллена.                                                                                                    |

Определяемые пользователем фильтры могут быть созданы в версии Профессионал.

Если выбран фильтр, его имя отображается в заголовке книги репертория. Таким образом, вы можете легко увидеть, какой вариант репертория вы используете.

Примечание. Фильтры репертория применяются только к содержимому *Complete Repertory*. Если ваша лицензия поддерживает использование дополнительных реперториумов или вы сами создали дополнительный реперторный материал, фильтры не применяются к этому материалу.

# Модуль Поиск

# Войти в модуль Поиск

Для того чтобы войти в модуль Поиск используйте вкладку с таким названием. (Опция меню Bud / Haumu, #-S).

| $- A A A \implies \ddagger \bigstar \leftrightarrow \leftrightarrow \Leftrightarrow $ | R 1 2 3 4                                                                                                    |
|---------------------------------------------------------------------------------------|----------------------------------------------------------------------------------------------------|
|                                                                                       | /казатель Книга Найти Случай Анализ Материя Медика                                                                                                    |
| Найти four pm Q<br>Препараты lyc Q<br>Мин. степень 200<br>Мин. размер рубрики 0 00    | MIND<br>ANXIETY; afternoon; agg.; four pm.: LYC (+8)<br>CONSCIENTIOUS about trifles; four pm eight pm.: LYC<br>WEEPING, tearful mood; afternoon; agg.; four pm.: LYC (+2)<br>WEEPING, tearful mood; afternoon; agg.; four pm.; eight pm., until: LYC (+1)                                                                                                    |
| Макс. размер рубрики 9999 🗘<br>Очистить                                               | PAIN, headache; afternoon; agg.; four pm.: LYC (+54)<br>PAIN, headache; afternoon; agg.; four pm.; eight pm., until: LYC (+4)<br>PAIN, headache; vertex; afternoon; four pm eight pm.: LYC<br>PAIN, headache; pressing; vertex; afternoon; four pm eight pm.: LYC<br>EYES<br>PAIN, ophthalmia; afternoon; four pm.: LYC (+7)<br>PAIN, ophthalmia; afternoon; four pm.; eight pm., until: LYC<br>VISION<br>AFTERNOON; three pm. or four pm.: LYC (+10)<br>LOSS of, blindness; afternoon; four pm.: LYC                                                    |
| Наидены 71 рубрики                                                                    | HEARING<br>NOISES; afternoon; four pm.: LYC (+2)<br>REVERBERATING, echoes and reechoes; four pm.: LYC<br>ROARING; afternoon; four pm.: LYC<br>NOSE<br>EPISTAXIS, hemorrhage; afternoon; four pm.: LYC (+1)<br>FACE<br>PAIN; afternoon; four pm.: LYC (+7)<br>PAIN; afternoon; four pm.: elight pm., until: LYC<br>HROAT<br>AFTERNOON; four pm.: LYC (+5)<br>AFTERNOON; four pm.: LYC (+5)<br>PAIN; afternoon; four pm.: elight pm., until: LYC<br>PAIN; afternoon; four pm.: elight pm., until: LYC<br>PAIN; afternoon; four pm.: elight pm., until: LYC |
| Перейти на mind delu lion<br>mind; delusions, imaginations; lion?                     | -> Найти four pm lyc. 2                                                                                                    |
|                                                                                       |                                                                                                    |

### Окна поиска

С левой стороны экрана есть поле "Найти", в которое можно занести параметры поиска. (Другой способ поиска это использование универсального поля в нижней части экрана *Найти*, для описания использования этого *Поля поиска* читайте следующий раздел.)

| Найти                |        | ٩ |
|----------------------|--------|---|
| Препараты            |        | Q |
| Мин. степень         | 1 0    |   |
| Мин. размер рубрики  | 0 0    |   |
| Макс. размер рубрики | 9999 🗘 |   |
| Очистить             |        |   |

Найти

Введите фрагмент текста для поиска:

| выдние фригмент тексти для понеки. |                                                                    |  |
|------------------------------------|--------------------------------------------------------------------|--|
| абв                                | Любое слово начинающееся на абв.                                   |  |
| =абв                               | Слово в точности подходящее к абв.                                 |  |
| *абв                               | Слово с абв где-либо в тексте.                                     |  |
| "абв где"                          | Текст с сочетанием абв за которым следуте где :                    |  |
| абв + где                          | Оба текста абв И где должны быть вместе.                           |  |
| абв+где                            | Тоже самое что и введение с пробелом. Пробел не обязателен.        |  |
| абв где                            | Тоже самое что и введение с +, И по умолчанию.                     |  |
|                                    | А + автоматически считывается перед где.)                          |  |
| -абв                               | Текст с абв НЕ должен присутствовать в поиске.                     |  |
|                                    | Можно комбинировать с =, * и "" как показано ранее.                |  |
|                                    | Например:                                                          |  |
|                                    | -=ympo                                                             |  |
|                                    | -* <i>om</i>                                                       |  |
|                                    | -"в постели"                                                       |  |
| абв / где                          | абв ИЛИ где должны присутствовать в поиске (пробел не обязателен). |  |
|                                    |                                                                    |  |
| Возможные комбинации. Примеры:     |                                                                    |  |
| 16 ч/20 ч                          | (16 ИЛИ 20), И ч                                                   |  |
| 16 ч./20                           | Тоже самое - порядок введения не важен.                            |  |
| "поднимаясь" утро                  | Порядок слов поднимаясь, И утро.                                   |  |
| страх / боязнь толпы/люди          | (страх ИЛИ боязнь) И (толпы ИЛИ людей).                            |  |
|                                    | (А + автоматически считывается перед толпы)                        |  |

*Препараты* Введите сокращенное название препарата для поиска. Если Вы не помните сокращенное название, нажмите на **Q** кнопку, на правой стороне поля, откроется новое окно позволяющее поиск

| репарата.                       |                                                                                                    |
|---------------------------------|----------------------------------------------------------------------------------------------------|
| sep                             | Препарат sep                                                                                                    |
| sep.                            | Тоже самое, точка может быть использована, но не обязательно (в отличии от поля <i>Поиск</i> где точка необходима). |
| -sep                            | Препарат sep НЕ должен присутствовать в рубрике.                                                                    |
| sep / nat-m                     | Препарат sep ИЛИ nat-m :                                                                                            |
| sep nat-m                       | Тоже самое (ИЛИ не обязательно). (А / автоматически считывается перед <i>nat-m</i> )                                |
| sep/staph+nat-<br>m/mag-m       | (sep ИЛИ staph) И (nat-m ИЛИ mag-m) :                                                                               |
| sep. staph. + nat-<br>m. mag-m. | Тоже самое. (А / автоматически считывается перед <i>staph</i> и перед <i>mag-m</i> )                                |

 Минимальная
 Введите минимальную степень препарата в рубрике (от 1 до 4).

 степень
 Минимальный

 Минимальный
 Введите минимальное число препаратов в рубрике.

 размер
 рубрики

 Маклимальный
 Введите максимальное число препаратов в рубрике.

 размер
 рубрики

Поиск начинается автоматически после ввода критерий поиска, нет необходимости в нажатии дополнительных кнопок.

Заметьте, что по умолчанию поиск текста соединяет фрагменты союзом И, а поиск препарата ИЛИ. Это исходит из предположения, что при поиске текста результаты надо ограничить, в то время как поиск препарата является частью дифференциальной диакностики.

# Результаты Поиска

Результаты поиска появляются с правой стороны окна.

Колличество подробностей обусловлено критериями поиска. Если производился поиск препаратов, результаты включают в себя выбранные препараты. Если только текста, препараты не будут показаны.

В общем и целом, результаты поиска нацелены на отражение критериев поиска, и только их - то что не было включено в поиск, не появится.

Разворот содержащий результаты поиска похож на модуль Книга.

Те же самые приёмы котороые помогают двигаться по книге помогут сортировать результаты поиска.

Разворот содержащий результаты поиска соразмеряется с компьюрерным экраном.

*Совет*: пользуйтесь клавишей *пробела*, чтобы показать или убрать препараты так же как и в модуле *Книга*. В модуле *Поиск*, будут показаты только препараты небольших рубрик. Там где препаратов много, только их число будет показано.

#### Переход к рубрике в модуле "Книга".

В дополнение к обычным способам движения по *Книга*, результаты поиска позволяют прыжок сразу в рубрику книги, простым нажатием на курсор (который меряется на руку <sup>(h)</sup>).

# Дополнительные примеры

Использование окна или *Найти* даёт одинаковые результаты. Больше примеров с использованием модуля поиска дано в разделе *Поле поиска*.

# Информация о препаратах входящих в состав рубрик

# Подробная информация о препаратах

В качестве примера рассмотрим рубрику Общие сведения; Еда и напитки; яблоки; желания:

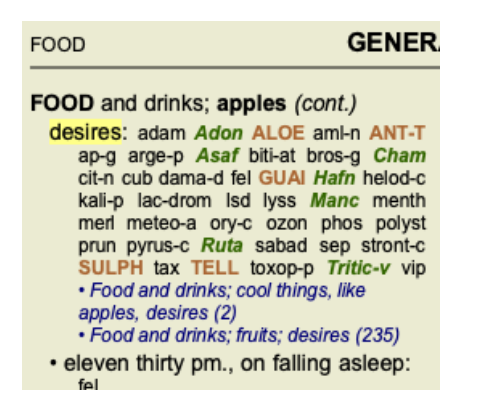

Если Вы хотите больше информации о препаратах входящих в эту рубрику, самый простой способ это навести курсор на название препарата, и прочитать текст в нижнем левом углу экрана. Если курсор подвести на препарат **ANT-T**, появится следующий текст:

ant-t = Antimonium tartaricum (Allen, Bönninghausen, Lilienthal, Lippe)

Становится известно не только то что Антимониум тартарикум относится к препаратам третьей степени (это можно сказать просто глядя на шрифт), а также его полное имя, и факт того что он включён в эту рубрику опираясь на четыре первоисточника.

Двойным нажатием мышки на интересующий препарат можно получить ещё больше информации, в данном случае нажанимая на ANT-T,

мы видим следующий текст:

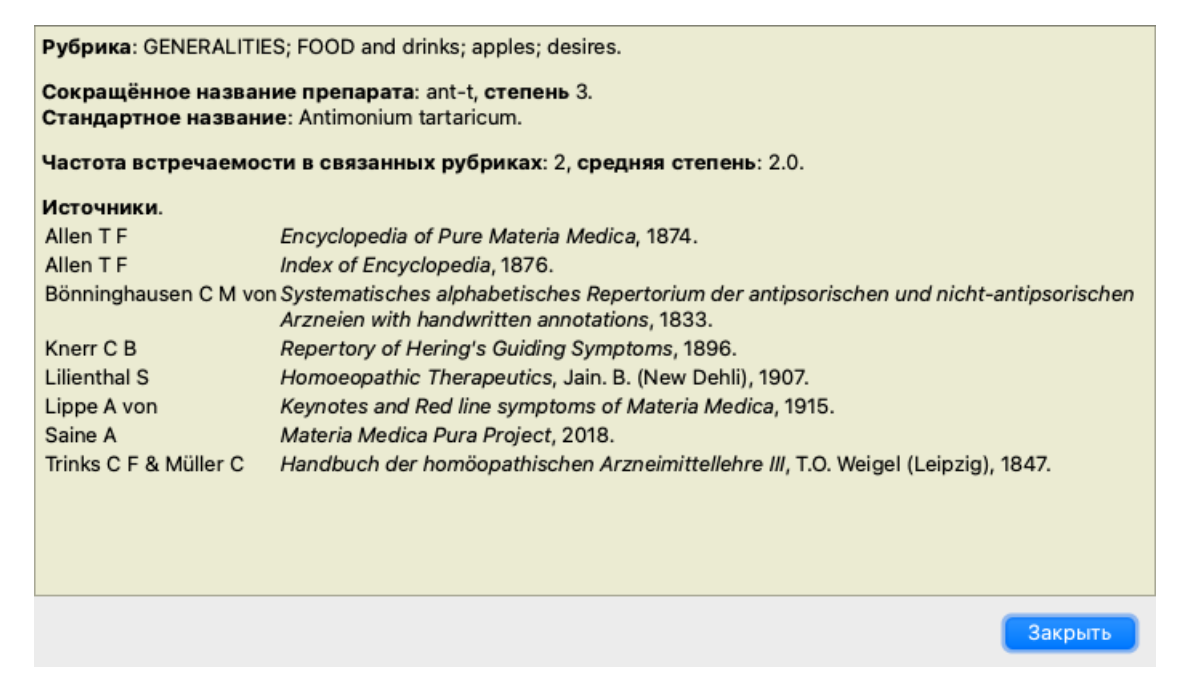

### Частота встречаемости в связанных рубриках

Связанные рубрики это те рубрики, которые имеют какое-либо отношение к рубрике с которой Вы работаете. В нашем примере это:

Общие сведения; Еда и напитки; прохладные вещи, например, яблоки, желания

Общие сведения; Еда и напитки; яблоки, желания; вода, с желанием холодного

Обе эти рубрики включают в себя ant-t.

Чем чаще препарат встречается в связанных рубриках, и чем больше его степень в этих рубриках, тем большая значимость должна быть дана препарату.

### Источники

Список первоисточников. Даётся имя автора, иногда название книги или журнала и год публикации.

# Перейти на

### Назначение поля прыжка

Команду *Перейти на* можно дать в левой нижней части экрана чтобы быстро перейти на нужную знакомую Вам рубрику. Однако если Вы не уверены в том какая рубрика Вам нужна.

Если Вы не уверены в том, что Вы ищите, то воспользуйтесь полем поиска *Найти*; поле *Перейти на* помогает в быстрой навигации если Вы точно знаете главу, рубрику и.т.п в которую хотите попасть.

#### Использование клавиатуры

Перед тем как дать команду *Перейти на* надо выбрать поле которое позволяет это сделать. Нажатие на клавишу табуляции Тав один или два раза перенесёт фокусировку клавиатуры в нужное для *Прыжка* место. (Опция меню *Bud / "Перейти на" поле*, *#-J*).

Чтобы попасть в книгу надо использовать клавишу ввода новой строки.

И конечно же фокусировку клавиатуры можно произвести нажатием мышки на поле:

Так выглядет поле когда клавиатура в фокусе:

| Перейти на | mi fear dog                  |
|------------|------------------------------|
|            | <u>mi</u> nd; fear; dogs, of |

Так выглядит поле когда напечать там команду не получится - оно не выбрано:

Перейти на mi fear dog

mind; fear; dogs, of

### Использование поля перейти на

Чтобы дать команду Перейти на, просто начните печатать первые буквы названия нужной рубрики. Текст в названии рубрики надо разделять пробелами.

В вышеупомянутом примере, команда прыжка переносит в рубрику Психика; Страх, собак.

Даже минимальное число букв из каждого слова достаточно, чтобы найти правильную рубрику. В вышеупомянутом примере, достаточно было напечатать *nc cm coб*.

Пока Вы печатаете, строка внизу показывает есть ли проблемы с интерпретацией информации введенной в поле *Перейти на*. Так же, пока Вы печатаете, книга сразу открывает новую рубрику с каждым новым нажанием клавиши.

По сути: Если клавиатура сфокусирована в книге, нажмите клавшу табуляции Tab, начните печатать несколько букв из названия нужной рубрики, нажатие на клавишу ввода новой строки вернёт модуль книги. Попробуйте сделать так несколько раз с известными рубриками, чтобы убедиться насколько быстро можно попасть в нужную рубрику.

В вышеупомянутом примере *Психика; Страх, собак,* начните печатать и посмотрите что будет происходить. Первая буква *n* интерпретируется как *психика*. В скобках показаны другие возможные варианты каждый из которых начитается на букву *n*.

Заметьте что часть слова которая интерпретируется как возможно правильная, обозначена зелёным цветом (*n* в *ncuxuka*, *noчku*, *nomлuвocmь*).

| Перейти на | m                                                                       |
|------------|-------------------------------------------------------------------------|
|            | <u>m</u> ind ( <u>m</u> outh / <u>m</u> ale / <u>m</u> irilli's themes) |

Удар по клавише пробела закрепляет исходную позицию слова *Психика*. *Психика*теперь является подтверждённым выбором из 4-х возможных.

| Перейти на | m    |
|------------|------|
|            | mind |

Теперь начинаем вторую часть названия рубрики. С интерпретируется как слева, одно из первых возможных слов.

| Перейти на | mf                                                                      |
|------------|-------------------------------------------------------------------------|
|            | mind; forenoon (faces / facetiousness / fails / failure / faint-hearted |

Мы не ищем рубрику со словом *слева*, поэтому продолжаем печатать дальше. В конце концов *страх* становится лидирующим вариантом.

Точки после слов (т.е. *сле..., спр...*) обозначают что текст рубрки представлен не полностью (*слева, затем справа / справа, затем слева*), но лишние слова упущены, чтобы оставить больше места для слов соответствующих напечатанному.

| Перейти на | m fe                                                                                                    |
|------------|----------------------------------------------------------------------------------------------------|
|            | <u>m</u> ind; <u>fe</u> ar ( <u>fe</u> arlessness / <u>fe</u> ces / <u>fe</u> d / <u>fe</u> eling / <u>fe</u> igning / <u>fe</u> ver) |

Опять, удар по клавише пробела закрепляет позицию за словом страх.

| Перейти на            | m fe                                                             |
|-----------------------|------------------------------------------------------------------|
|                       | <u>m</u> ind; <u>fe</u> ar                                       |
| ёт к слову <i>сна</i> | ружи.                                                            |
| Перейти на            | m fe d                                                           |
|                       | mind; fear; daytime only (day / delirium / delirium / delivery / |
| зывет слово с         | оединительные.                                                   |
| Перейти на            | m fe do                                                          |

Продолжайте печатать пока не появится слово собак. Книга открывается в нужном месте Психика; Страх, собак.

| Перейти на | m fe dog                             |
|------------|--------------------------------------|
|            | <u>m</u> ind; <u>fe</u> ar; dogs, of |

mind; fear; doctor, physician (dogs ... / dominate ... / dominated ... / do

Нажатие на клавишу ввода новой строки вернёт модуль книги!

Заметьте: слово *собак* полностью зелёного цвета. Так происходит потому что это единственная правильная интерпретация напечатенной информации *собак* в этом контексте.

*психика* имеет только одну зелёную букву *n*, потому что сущестует много разных вариантов начинающихся на *n*. *страх* имеет столько зелёных букв, сколько указывают на *ст*особенности слова., на возможность других вариантов *стул,старательность, старость*.

# Человеку свойственно ошибаться

Конечно невозможно знать наизусть весь реперторий. Поэтому часто можно ошибиться и напечатать что-то неправильно. Например, вместо рубрики Психика; заблуждение; львы. Существует рубрика Психика; заблуждение; кошек, животных из семейства кошачьих, видит; львов.

Если напечатать п заб львы

C Bel

CO BI

| Перейти на | mind delu lion                       |
|------------|--------------------------------------|
|            | mind; delusions, imaginations; lion? |

Слово львы полностью красного цвета, так как оно не имеет точного аналога в тексте рубрики.

Нет причин для беспокойства, переключайтесь в режим поиска нажатием кнопки 💿 расположенной между *Перейти на* и *Найти*.

Эти манёвром весь текст уже введенный в Прыжок копируется в Поиск где сразу начинается работа по определению местонахождения нужной рубрики.

*Поиск* приводит к выбору между рубриками максимально приближёнными к тем которые соответствуют введенным параметрам:

Двойным нажатием мышки на нужную рубрику, книга откроется на нужной странице.

### Модуль книги

Когда Вы выбираете рубрики в *Модуле Книга*, поле*Прыжок* заполняется автоматически. Таким образом, легко найти связанные рубрики.

Например:

Когда Вы выбираете рубрику Психика; страх; собак; нападающих на него, в бреду, поле Прыжок автоматически заполняет пси страх собак нап.

Когда Вы выбираете рубрику Общее; еда и напитки; холодные; напитки, вода; хуж.,поле Прыжок автоматически заполняет общ еда пища вод хуж хол.

Каждая часть рубрики обозначается минимум 3-мя буквами. Часто 1 или 2 буквами можно было бы обойтись, но тогда текст становится трудно читать.

Когда 3-х букв не достаточно, больше букв используется чтобы отличить одну рубрику от других.

# Окно поиск

### Полезный и лёгкий в обращении механизм поиска

Окно Найти в правой нижней части экрана позволяет очень эффективно и быстро найти нужную информацию.

| Найти | sep. cimic. menses before/during *3 |  |
|-------|-------------------------------------|--|
|       |                                     |  |

Здесь Вы можете ввести интересующие Вас те же критерии поиска что и в разделе поиска (см. раздел *модуль Поиск*). Однако, окно *Найти* эффективнее в использовании, потому что в нём можно изменять информацию без необходимости перехода из одного ряда строки в другой.

Таким образом результаты появляются практически моментально.

К Вашему сведению приведена следующая информация. Использование поиска не предстваляет никакого труда, каждый раз когда Вы вводите критерии для поиска в модуль *Поиск*, правильно отформатированная информация автоматически заносится в окно *Поиск*. Происходит также и обратный процесс; всё что введено в окно *Поиск* переносится в индивидуальные строки модуля поиска.

| Найти                | enses before/during | Q |
|----------------------|---------------------|---|
| Препараты            | sep cimic           | Q |
| Мин. степень         | 3 🗘                 |   |
| Мин. размер рубрики  | 0 0                 |   |
| Макс. размер рубрики | 9999 🗘              |   |
| Очистить             |                     |   |
|                      |                     |   |
|                      |                     |   |
|                      |                     |   |
|                      |                     |   |
|                      |                     |   |
|                      |                     |   |

Окно *Поиск* замечательно тем, что в него можно ввести информацию о критериях поиска в любом порядке. Таким образом если в результате поиска появилось слишком много рубрик, просто уточните параметры поиска, чтобы уменьшить их число. При этом Вы можете повторить те же самые критерии, которые уже были использованы; ответ придёт с учётом только что введенной информации (степень, размер рубрик).

Окно *Поиск* можно даже использовать вместе с использованием индивидуальных рядов модуля поиска. То что будет изменено в одном месте, автоматически изменится в другом.

#### Правила пользования:

| Текст             | Любой фрагмент текста автоматически рассматривается как текст, как если бы отдельная строка <i>Текст</i> использована в модуле поиска.                                                                                                    |
|-------------------|----------------------------------------------------------------------------------------------------|
|                   | Одинаково используются знаки /, + и - (см. примеры в разделе модуль Поиск).                                                                                                    |
|                   | В вышеупомянутом примере, поиск заключался в ключевых словах <i>менструация</i> в сочетани со словами <i>до</i> или <i>после</i> .                                                                                                    |
| Препараты         | Сокращённые названия препаратов должны оканчиваться точкой.                                                                                                    |
|                   | В строке <i>Препараты</i> это не обязательно, но в окне поиска названия препаратов должны оканчиваться точкой чтобы избежать путаницы между фрагментом текста и сокращением названия препарата. (Пример: <i>sep</i> может означать название препарата <i>sepia</i> или слово <i>separation - разделение</i> )<br>То же самое относится к использованию / и +, см. примеры в <i>модуль Поиск</i> .<br>В вышеупомянутом примере, в критерии поиска входя препараты <i>sepia</i> или <i>cimicifuga</i> .<br>Заметьте: даже препараты у которых нет сокращения (как <i>Apis</i> или <i>Bufo</i> ) должны иметь точку (apis. bufo.). |
| Степень           | Минимальная степень от 1 до 4 может быть обозначена так: *1, *2, *3, ог *4. Эта запись понимается программой так: Все (*) препараты поиска должны быть этой степени или выше. В противном случае, цифры 1, 2, 3 и 4 без * подразумевают минимальную степень. 4 понимается так же как *4.                                                                                                    |
| Размер<br>рубрики | Минимальный и максимальный размер рубрики может быть обозначен цифрой, перед которой стоит знак > или < .<br><50 значит 50 препаратов или меньше.<br>>10 значит 10 препаратов или больше.<br>В противном случае, любая цифра в поиске равная или выше 5 автоматически подразумевается как максимальный<br>размер рубрики. Таки образом 50 это тоже самое что и < 50.                                                                                                    |

# Примеры

Давайте изменим результаты вышеупомянутого поиска введя ограничение максимального числа препаратов равное 50. Следующие способы введения критерия поиска будут интерпретированы одинаково:

sep. cimic. менструация до/после \*3 <50 sep. cimic. менструация до/после 3 50 менструация sep. до / после 3 <50 cimic. 50 менструация+до/после sep./cimic. 3 менструация до/после sep. 2 cimic. 200 50 3

Из последнего примера видно, что начальная степень 2 заменена потом на 3, и максимальный размер рубрики изменился с 200 до 50. Этот пример может показаться запутанным, но на самом деле он доказывает насколько эффективна наша система поиска, которая позволяет продолжать поиск с более узкими параметрами без необходимости вводить всю информацию снова. Новые критерии могут быть введены не убирая старые; то что введено недавно диктует новый поиск.

Совет: Не забудьте что поиск текста использует знаки =, \* и "":

=собака приведёт к поску слова собака, но не слова собаковод.

\*ит найдёт гастрит но так же и наровит и говорит.

*"он был"* найдёт только *он* и *был* если они находятся в тексте именно в таком порядке.

# Настройка основных характеристик

Несколько параметров программы могут быть изменены согласно с Вашими предподчтениями. Вы можете изменить эти параметры с помощью *Предпочтения*. (Опция меню *Общее / Предпочтения*). Откроется диалоговое окно, имеющее несколько секций.

# Общие настройки

| Общее Книга Найти Анализ | Материя Медика |
|--------------------------|----------------|
| Язык программы Русский   | 0              |
| Анимация                 |                |
| Стандартный шрифт        | Q              |
|                          |                |
|                          |                |
|                          |                |
|                          |                |
|                          |                |
|                          |                |
|                          |                |
|                          | Отменить ОК    |

 Язык программы
 Здесь показаны разные иностранные языки на которых можно работать в этой программе.

 Разные версии программы могут иметь разный набор языков Complete Dynamics; те что в настоящее время не предлагаются, могут стать частью следующих версий.

 Иллюстрации
 Некоторые части программы Complete Dynamics, используют графические иллюстрации, например они видны когда амбулаторная карта пациента открывается и закрывается.

 Эстетически приятны, но забирают время на загрузку. Для экономии, иллюстрации можно закрыть.

*Цветовая гамма* Несколько вариантов использования цветов в соответствии с Вашими предпочтениями. *Стандартный* Здесь вы можете выбрать предпочитаемый шрифт, который будет использоваться программой. *шрифт* 

# Настройки Книги

|   | Общее      | Книга      | Найти   | Анализ    | Материя Меди | ка |
|---|------------|------------|---------|-----------|--------------|----|
|   |            | Язык реп   | ертория | Английски | ій           | 0  |
| г | оризонталы | ное переди | вижение |           |              |    |
|   | показыва   | ать размер | рубрик  |           |              |    |
|   | рубрики ал | фавитном   | порядке |           |              |    |
|   |            |            |         |           |              |    |
|   |            |            |         |           |              |    |
|   |            |            |         |           |              |    |
|   |            |            |         |           |              |    |
|   |            |            |         |           |              |    |
|   |            |            |         |           |              |    |
|   |            |            |         |           |              |    |
|   |            |            |         |           |              |    |
|   |            |            |         |           | Отменить     | ок |
|   |            |            |         |           |              |    |

Включить горизонтальное передвижение по странице

Всегда показывать размер рубрики Показать рубрики в алфавитном порядке

Установки поиска

Если эта характеристика выбрана, Вы можете передвигаться по странице в гонизонтальном направлении.

Эта характеристика работает только если мышка может быть настроена на горизонтальные движения.

Если эта характеристика выбрана, книга всегда будет показывать размер рубрики. Если не выбрана, размер рубрики виден только тогда когда названия препаратов не видны.

Если этот флажок установлен, модуль Книга всегда показывает рубрики в алфавитном порядке. Если флажок не установлен, то используется стандартный порядок Репертория, который был установлен Кентом.

| Общее | Книга | Найти     | Анализ     | Материя Меди | ка |
|-------|-------|-----------|------------|--------------|----|
|       | A     | втоматиче | ский форма | ат           |    |
|       |       |           |            |              |    |
|       |       |           |            |              |    |
|       |       |           |            |              |    |
|       |       |           |            |              |    |
|       |       |           |            |              |    |
|       |       |           |            |              |    |
|       |       |           |            |              |    |
|       |       |           |            |              |    |
|       |       |           |            | Отменить     | ОК |
|       |       |           |            |              |    |

Автоматический формат Если этот вариант выбран, результаты Поиска автоматически построены в множество колонок, если на экране хватает места.

Когда этот вариант не выбран, все рубрики построены в одну колонку.

# Установка Материя Медика

| Общее Книга             | Найти      | Случай    | Анализ | Материя Медика |    |  |
|-------------------------|------------|-----------|--------|----------------|----|--|
| Обратные репертуары 🔽   |            |           |        |                |    |  |
| Показать Материю Медика | а для след | ующих язы | ков    |                |    |  |
| Английский 🔽            |            |           |        |                |    |  |
| Русский                 |            |           |        |                |    |  |
|                         |            |           |        |                |    |  |
|                         |            |           |        |                |    |  |
|                         |            |           |        |                |    |  |
| Быстрый просмотр        |            |           |        |                |    |  |
|                         |            |           |        |                |    |  |
|                         |            |           |        |                |    |  |
|                         |            |           |        |                |    |  |
|                         |            |           |        |                |    |  |
|                         |            |           |        |                |    |  |
|                         |            |           |        |                |    |  |
|                         |            |           |        | Отменить       | OK |  |
|                         |            |           |        |                |    |  |

Язык программы Здесь показаны разные иностранные языки на которых можно работать в этой программе.

Разные версии программы могут иметь разный набор языков; те что в настоящее время не предлагаются, могут стать частью следующих версий.

Вы можете выбрать язык книги из перечисленных в Materia Medica module.

# Языки

# Complete Repertory на разных языках

Complete Repertory уже переведен на много разных языков. Регулярно появляются и новые переводы.

Английский - стандартный язык для *Complete Dynamics* версии *Браузер*. Вы можете пользоваться одним дополнительным языком, но для этого надо приобрести специальную лицензию.

В настоящее время готовы переводы на следующие языки:

Английский Стандартный язык.
Немецкий
Нидерландский, голландский
Францзуский
Испанский
Португальский
Итальянский
Венгерский
Румынский
Болгарский
Русский
Хинди
Японский

Для приобретения специальной лицензии, зайдите на наш сайт через. Небольшая оплата за дополнительный язык взыскивается, чтобы заплатить за работу переводчика.

# Покупка гомеопатических препаратов

Находясь в программе, вы можете легко заказать гомеопатические препараты непосредственно из интернет-аптеки. Наличие препаратов в аптеке может отличаться в зависимости от страны, местных и международных правил. Эта доступность определяется при запуске программы.

Для того, чтобы заказать препарат, откройте контекстное меню на имени препарата, в любом месте Книги или модуля Анализ, и выберите опцию *Купить лекарство из аптеки*. (Опция меню всплывающее *Купить препарат из аптеки*).

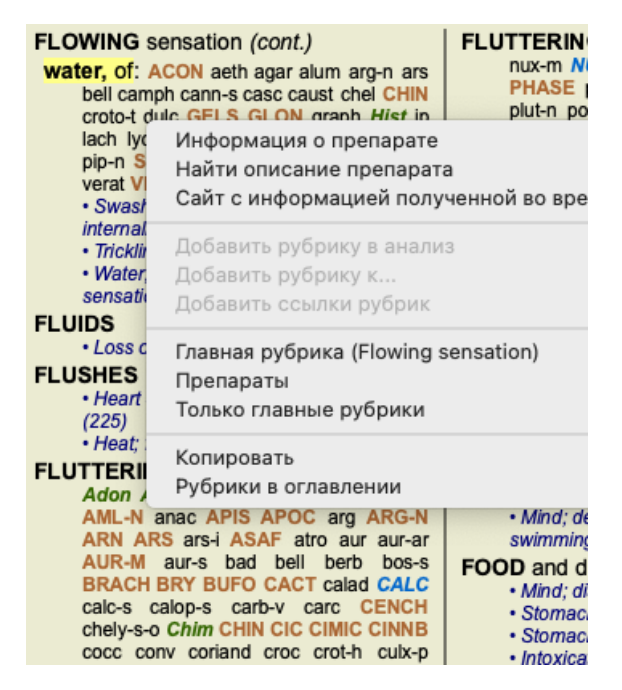

Если опция недоступна, аптеки не поддерживаются в вашей стране.

После выбора опции, вы автоматически попадете на интернет-аптеку, которая доступна для вас.

Обратите внимание, что *Complete Dynamics* не зависит от аптеки. Мы предлагаем прямой доступ к аптеке в качестве сервиса для наших клиентов.

# Горячие клавиши

# Выбор модуля

| command I | Модуль Указатель                          |
|-----------|-------------------------------------------|
| command B | Модуль Книга                              |
| command S | Модуль Найти                              |
| command D | Модуль Случай                             |
| command R | Модуль Анализ                             |
| command M | Модуль Материя Медика                     |
| command J | Перейти на                                |
| command F | Найти                                     |
| command Y | Показать/спрятать поля Перейти на и Найти |
| F1        | Документация                              |

# Модуль Книга

|         | $\rightarrow$ | Перейти на следующую страницу                               |
|---------|---------------|-------------------------------------------------------------|
|         | ←             | Перейти на предыдущую страницу                              |
| shift   | $\rightarrow$ | Перейти к следующей главе                                   |
| shift   | ←             | Перейти к предыдущей главе                                  |
|         | ↓             | Перейти к следующей рубрике                                 |
|         | ↑             | Перейти к предыдущей рубрике                                |
| shift   | ↓             | Перейти к следующей главной рубрике                         |
| shift   | ↑             | Перейти к предыдущей главной рубрике                        |
| control | ↓             | Переход к следующей рубрике на том же уровне                |
| control | ↑             | Переход к предыдущей рубрике на том же уровне               |
| control | ←             | Прыжок назад к предыдущей рубрике, после перехода по ссылке |
| control | $\rightarrow$ | Прыжок вперед                                               |
|         | пробел        | Показать/скрыть препараты                                   |
|         | 1             | Препараты всех степеней                                     |
|         | 2             | Препараты степени 2-3-4                                     |

# Главы репертория

3 4 Препараты степени 3-4

Препараты степени 4

| shift-command А Жи  | вот                   |
|---------------------|-----------------------|
| shift-command B Cm  | ина                   |
| shift-command С Кли | нические симптомы     |
| shift-command E Kor | нечности              |
| shift-command F Ke  | нские                 |
| shift-command G Of  | цее                   |
| shift-command Н Гол | юва                   |
| shift-command L Fop | тань и трахея         |
| shift-command M Пси | іхика                 |
| shift-command Р Пот | гоотделение           |
| shift-command R Ды  | хание                 |
| shift-command S Koz | ка                    |
| shift-command T For | ло                    |
| shift-command U Ype | етра                  |
| shift-command V Гол | овокружение           |
| shift-command X Ana | атомический указатель |
|                     |                       |

# Материя Медика

- $\rightarrow$ Перейти на следующую страницу
- ← Перейти на предыдущую страницу
- shift Перейти к следующей главе

shift ← Перейти к предыдущей главе

# Ваши отзывы

# Мы надеемся на Вашу помощь и ждём Ваших отзывов

Создатели программы *Complete Dynamics* ставят для себя задачу создания гомеопатического репертория доступного каждому по цене, отличного качества, и лёгкого в обращении.

Для обеспечения отличного качества, наши стандарты не допускают ошибок в программном обеспечении. Недостатки программы абсолютно неприемлемы для нас, и если найдены будут разрешены с максимально возможной срочностью. Лёгкость в обращении является сложным вопросом, так как зависит во многом от опыта пользователя. Мы стараемся консультироваться с группой профессионалов оценивающих то, насколько просто пользоваться программой и всегда рады получить от Вас отзывы по этому вопросу.

С Вашей помощью мы сможем продолжать постоянно улучшать Complete Dynamics.

### Как с нами связаться

Имея компьютер подключённый к интернету очень просто наладить с нами связь.

Откройте меню, и пойдите по следующим разделам: Общие отзывы или Сообщить о проблеме. (Опция меню Помощь / Общие отзывы, опция меню Помощь / Заявить о проблеме).

Если Ваш 'гомеопатический компьютер' не подключён на прямую к интернету, пожалуйста отправьте сообщение по электронной почте по aдресу: *support@completedynamics.com*